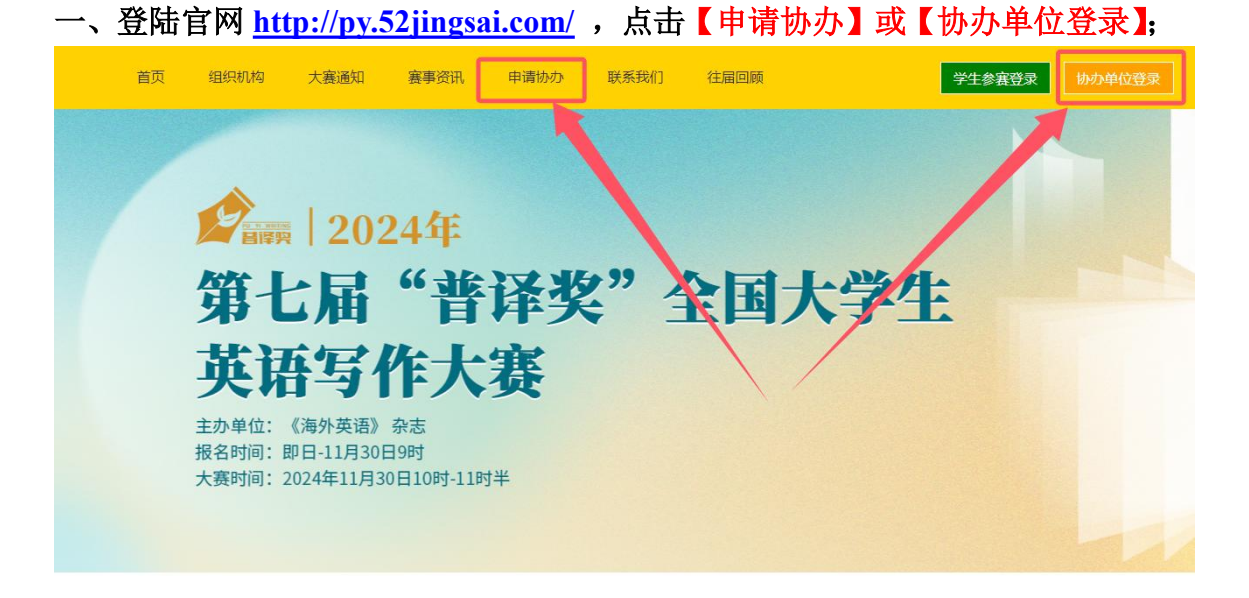

二、点击 QQ 头像,使用 QQ 一键登录 (后续每次登陆请用同一个 QQ);

首页 组织机构 大赛通知 赛事资讯 申请协办 联系我们 往届回顾

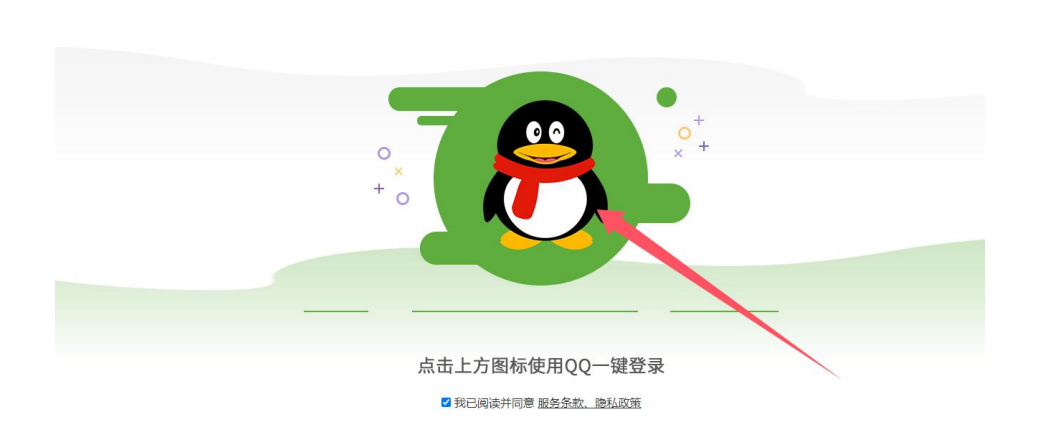

学生参赛登录 协办单位登录

三、填写协办申请信息,并点击【提交】按钮;

| シンクトロン         シンクトロン           シンクトロン         シンクトロン           シンクトロン         ジンクトロン           シンクトロン         ジンクトロン           シンクシン         ジンクシン           シンクシン         ジンクシン           シンクシン         ジンクシン           シンクシン         ジンクシン           シンクシン         ジンクシン           シンクシン         ジンクシン           シンクシン         ジンクシン           シンクシン         ジンクシン           シンクシン         ジンクシン           シンクシン         ジンクシン           シンクシン         ジンクシン           シンクシン         ジンクシン           シンクシン         ジンクシン           シンクシン         ジンクシン |      |          |                                                                  | <br>- |
|----------------------------------------------------------------------------------------------------|------|----------|------------------------------------------------------------------|-------|
| 物力申請         申請除用         現在名曲         北京大学         現成         現成         現成         2%時間構成開成         現成         12345         12345         1233270604         17333270604         17333270604         17333270604         17333270604                                                                                                    | よりない | 协办申请     |                                                                  |       |
| 申請説明<br>按名名単<br>北京大学<br>別成<br>別成<br>記<br>記<br>20世代構以別成<br>12345<br>12345<br>1233270604<br>1233270604<br>1233270604<br>1233270604<br>1233270604<br>1233270604<br>1233270604<br>1233270604                                                                                                    | 协办申请 |          |                                                                  |       |
| 最高学 北京大学<br>別は、<br>別は、<br>別は、<br>ごを相同構成以明は、<br>記333270604 (001月時年、742953280、ナス開発時、人文色を得:<br>17333270604(001月時年、742953280、ナス開発時、人文色を得:<br>17333270604(001月時年、742953280、ナス開発時、人文色を得:                                                                                                    | 申请说明 | 学校       | 2单位 ~                                                            |       |
| 第法<br>第法<br>定を何模拟(第法<br>定を何模拟(第法<br>12345<br>17333270604<br>こ                                                                                                    | 报名名单 | 北京       | 大学                                                               |       |
| 期式<br>定を何模拟現法:<br>別式<br>12345<br>17333270604<br>定<br>版文<br>加会の相关的回答用が以及る時:<br>17333270604(資源目前号、資格主法の少年位名称以及法名))                                                                                                    |      | 测试       |                                                                  |       |
|                                                                                                    |      | 测试       |                                                                  |       |
| 潮武<br>12345<br>17333270604<br>度交<br>協力相关部時曲如Q管:729683280,大選製系人功を师:<br>17333270604(國旗問局。:博輸主协力单位否称现法名)                                                                                                    |      | 龙老       | 师權找測试                                                            |       |
| 12345<br>17333270604<br>旋文<br>修改相关部项准公仪等:729683280,大摄联系人攻走师:<br>17333270604(政能同局,博敏主协力单位名称以连名)                                                                                                    |      | 测试       |                                                                  |       |
| 17333270604<br>提交<br>协办相关欲词请加仅Q群:729683280,大赛联系人成老师:<br>17333270604(叙加同号,请备注协功单位名称及姓名)                                                                                                    |      | 1234     | 15                                                               |       |
| 提交<br>协力相关源省画加QQ群:729683280,大赛联系人龙老师:<br>17333270604(腐蚀同号,博输主协力单位名称及姓名)                                                                                                    |      | 1733     | 33270604 0                                                       |       |
| 協力相关卻阎唐加Q群:729683280,大腰联系人花老师:<br>17333270604(微個同号,傳輸注助功率位名称及生名)                                                                                                    |      |          | 堤交 📕                                                             |       |
|                                                                                                    |      | det<br>: | 办相关咨询请加QQ群:729683280,大赛联系人龙老师:<br>17333270604(微信同号,请备注协办单位名称及姓名) |       |

四、提交信息成功后,点击【下载申请表】;

| 1 10 10 |                                    |
|---------|------------------------------------|
| 协办申请    | 请下载填写申请表后拍照回传,等待终审                 |
| 申请说明    | 北原大学                               |
| 报名名单    | Shix                               |
|         | 龙老师模拟跟武                            |
|         | 1991st.                            |
|         | 12345                              |
|         | 17333270604                        |
|         | 点击此处上传协办申请表(只挽毁jpg,jpeg,png,大小4M以内 |
|         | 提交                                 |
|         |                                    |

五、将申请表打印填写好之后,拍照回传,即可点击提交,完成申请操作;

|                  | 1×1mm 1×1mm                                                                                                    |             |
|------------------|----------------------------------------------------------------------------------------------------|-------------|
|                  | <b>建译放入网上出出。**********************************</b> *****                                                                                                    |             |
|                  |                                                                                                    | ξ.          |
|                  |                                                                                                    | Š           |
|                  | RECEIVERSE AND AND ADDRESS AND ADDRESS AND | <b></b>     |
|                  |                                                                                                    | Š           |
|                  | 图 18474 1888 193 ANI 2019 PROMINI IDDUDING.                                                                                                    | Š           |
| <b>会</b> 物办中心 物力 | 申请<br>请下教道军由法东后仰照问传,等所终告                                                                                                    | 下較曲違表       |
| 由街说明             |                                                                                                    |             |
| 报名名单             | Reliat                                                                                                    |             |
|                  | 龙老师模拟测试                                                                                                    |             |
| 1 点击山            | 处上传申请表                                                                                                    |             |
|                  |                                                                                                    | 占去此外提       |
|                  | 17333270604                                                                                                    | 交           |
|                  | 17333270604<br>「点击武处上行协办申请表(只接您Jpg,jpeg,png,大小4Mbby<br>楼交                                                                                                    | 交<br>交<br>2 |

| 大赛前言 | 组织机构        | 赛事资讯 | 联系我们 | 协办院校 | 往届查询           | 协办中心退出 |
|------|-------------|------|------|------|----------------|--------|
|      | <b>よ</b> かえ | ▶中心  | 协办申请 |      |                |        |
|      | 协办申         | 请    |      |      | 协办申请表已回传,等待审核  |        |
|      | 报名名         | ₩    |      |      | 查看申请表<br>他分gq群 |        |

六、加入协办 QQ 群或添加龙老师微信: 17333270604 提醒审核;

七、审核通过之后,即可复制上面内容或者点击下载海报,学生通过您的专属链接或者海报进入官网报名成功,即协办邀请成功。

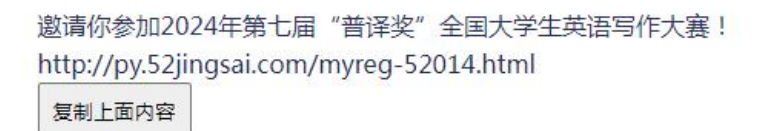

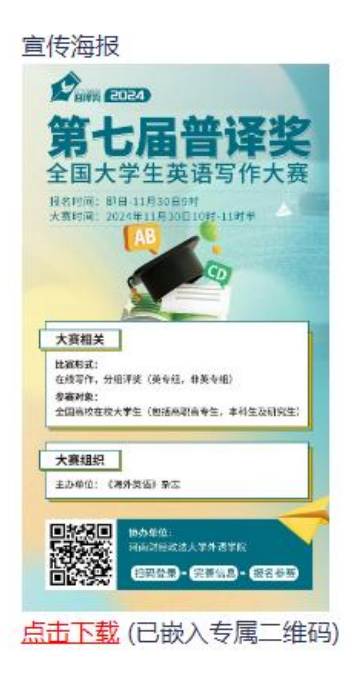